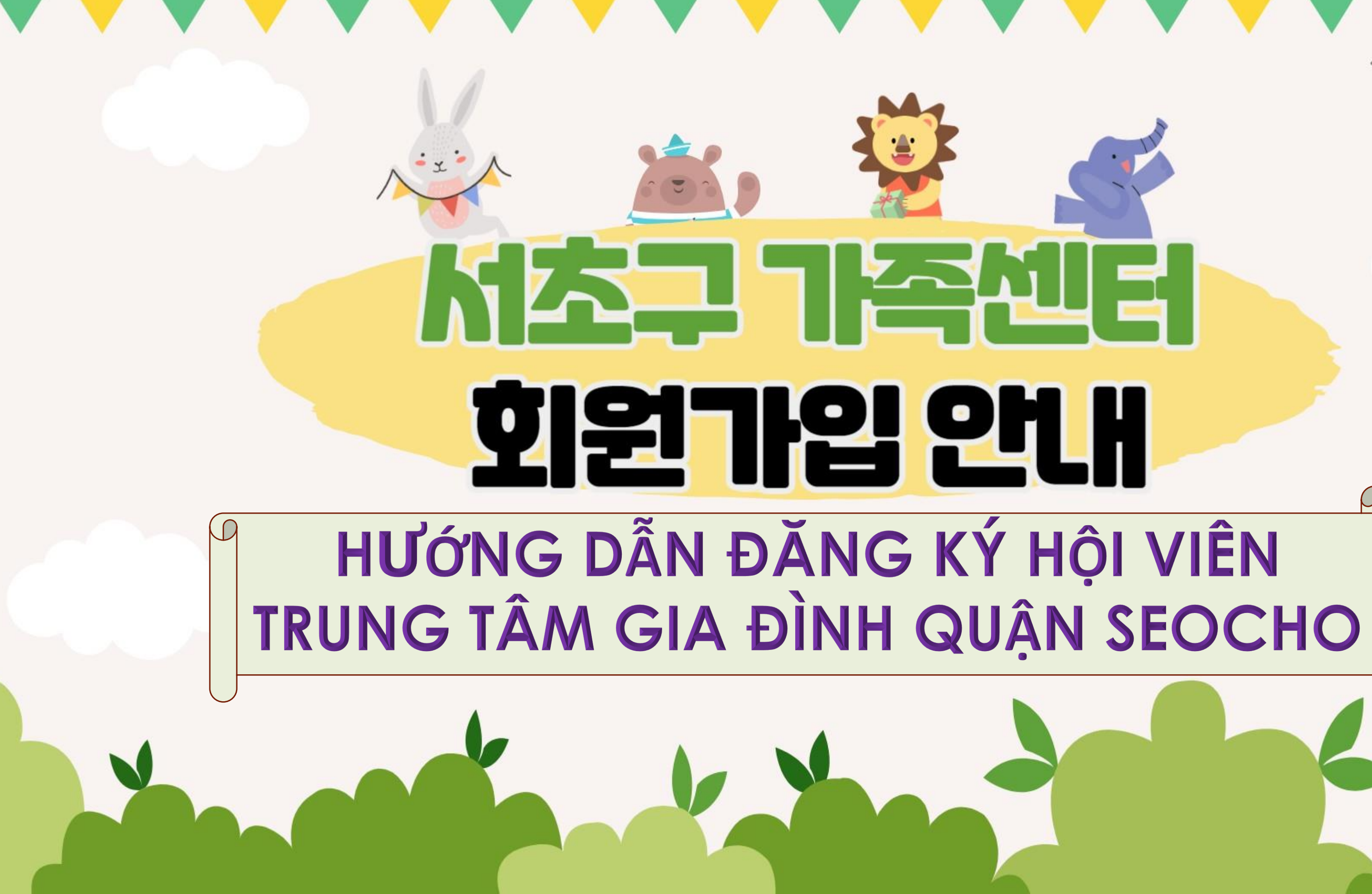

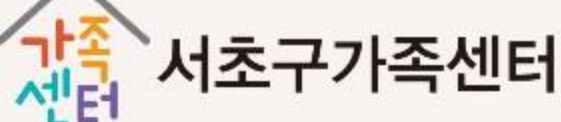

# HƯỚNG DẪN ĐĂNG KÝ HỘI VIÊN

#### Bước 1: tìm trên naver: 서초구가족센터

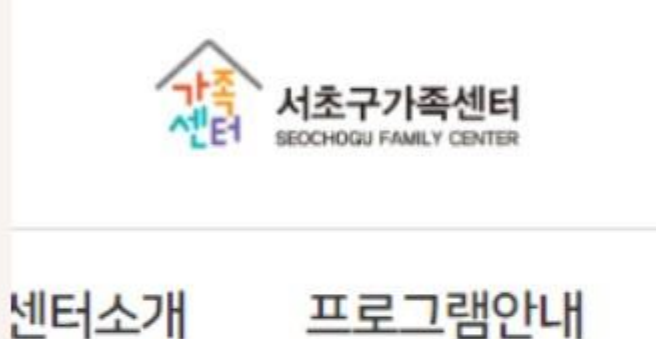

### Bước 2: chọn đường link: https://seocho.familynet.or.kr/

# 지원센터 영상이 변경되었습니다. 서초구 모든 가족의 행복, 우리가 함께 ! Bước 3: chọn đăng ký hội viên

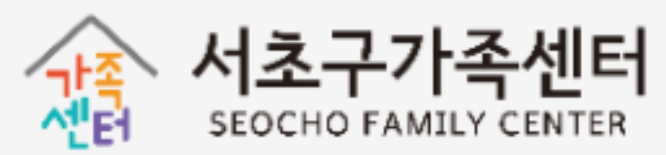

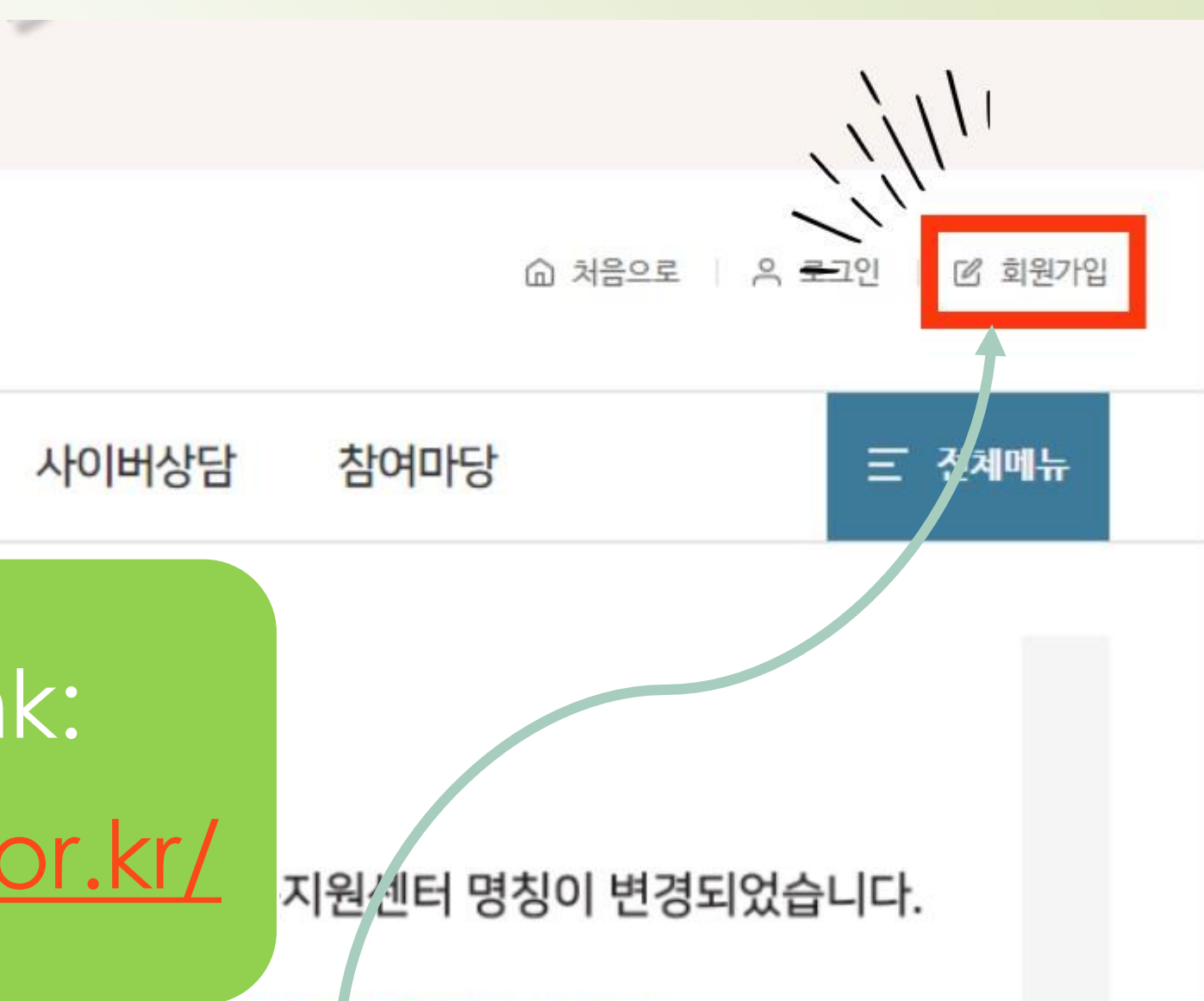

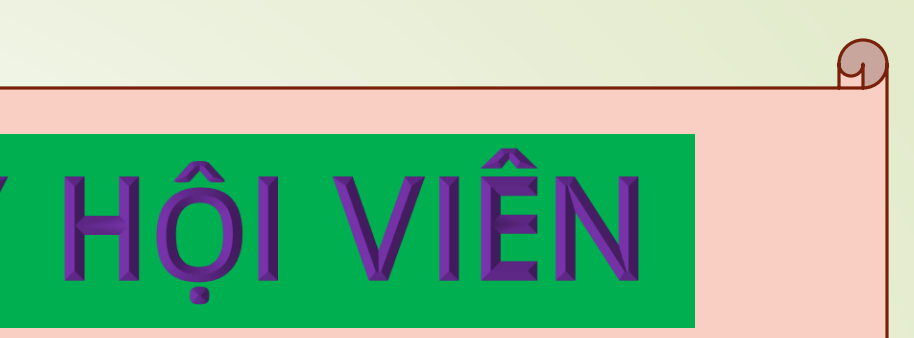

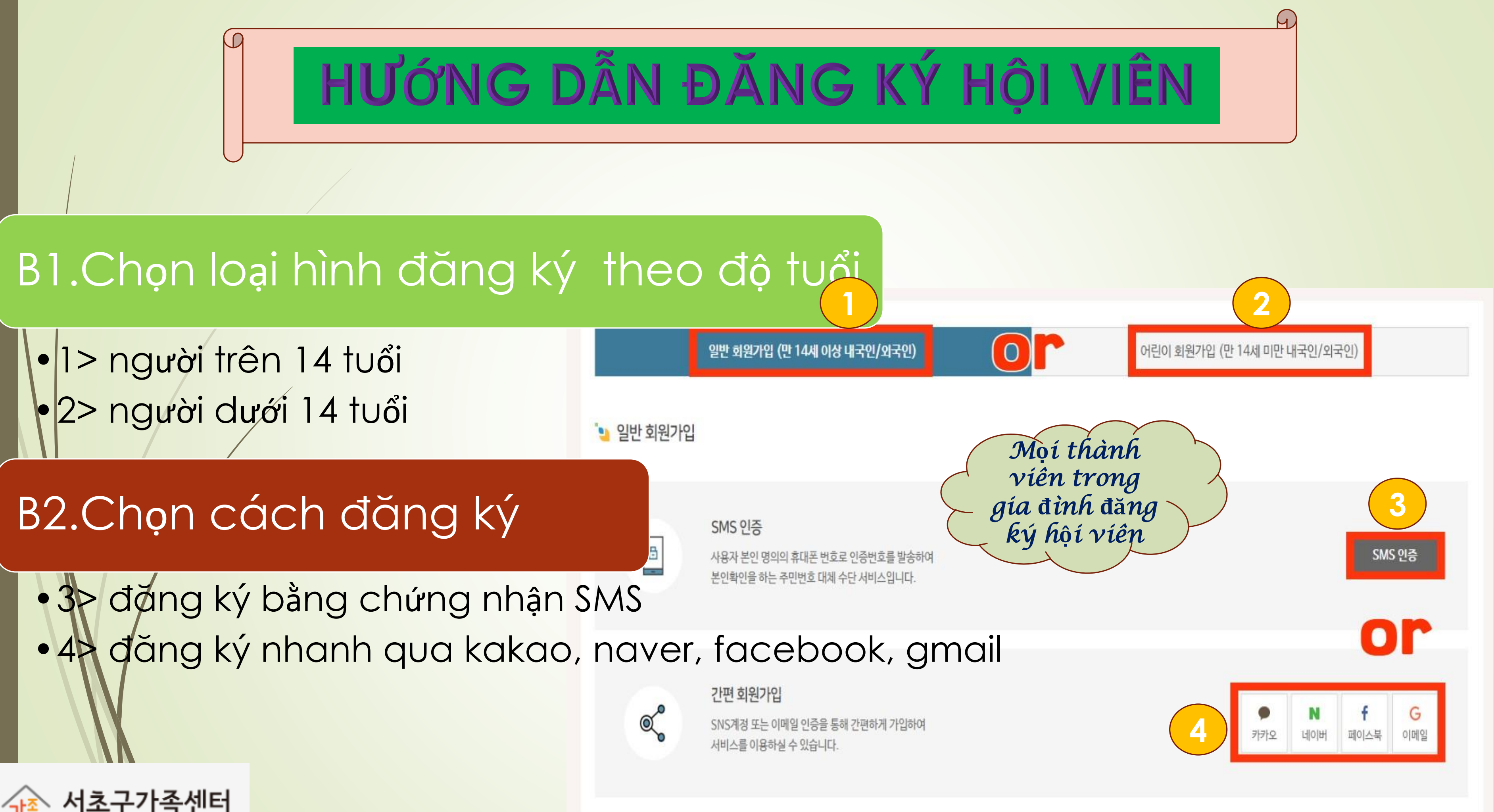

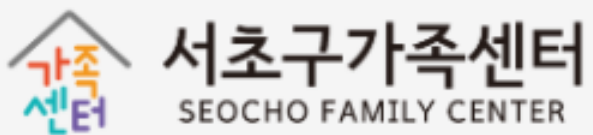

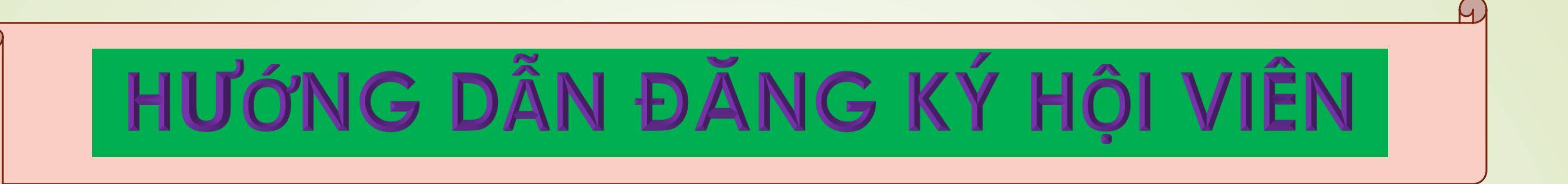

#### . Đọc kỹ nội dung

🍋 개인정보 수집·이용에 관한 사항

| 정보주체(개인정보를수집하는 본인)<br>필수항목 : 이름, 생년월일, 이메일, 핸드폰<br>선택항목 : 전화번호, 주소, 지역센터 |
|--------------------------------------------------------------------------|
| 지역센터 프로그램 신청 및 이력관리, 소식                                                  |
| 회원탈퇴 요청 시 즉시 삭제                                                          |
|                                                                          |

본인은 상기 내용을 확인하였으며 위와 같이 회원 이용 약관에 동의합니다.

## 2. Chọn 'đồng ý tất cả' →

3. Click vào ' tiếp theo'→ 🖄

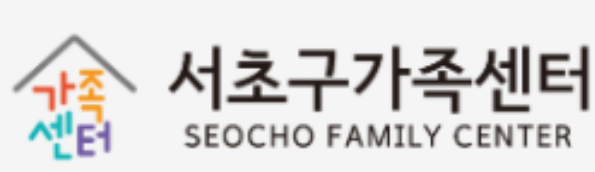

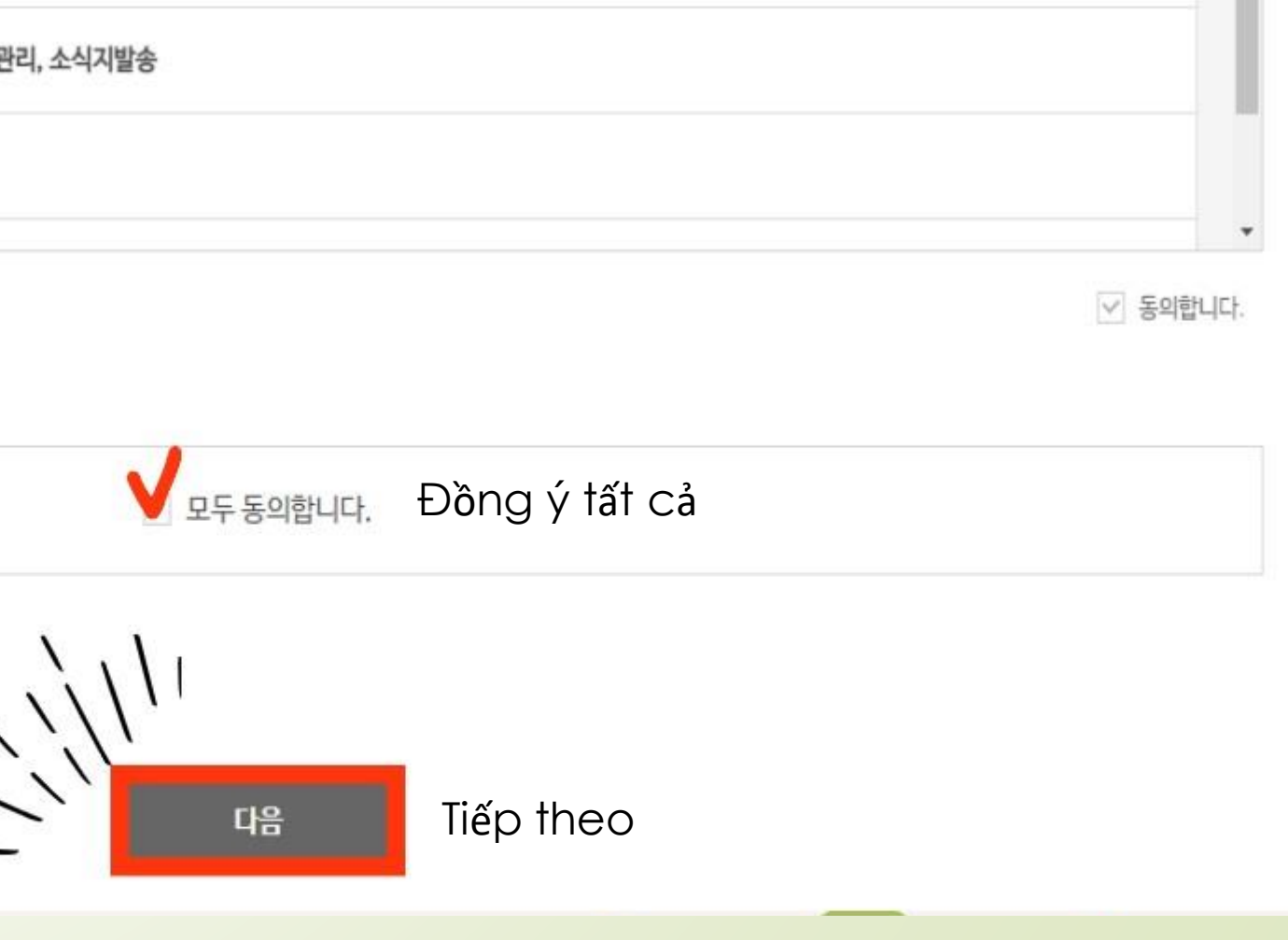

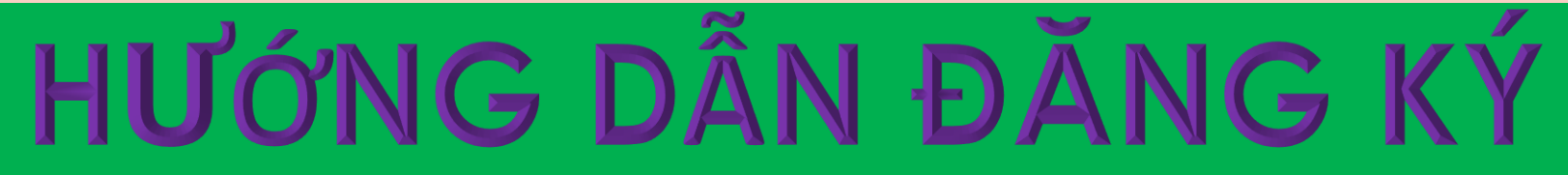

시·도 선택 🖌 지역센터 선택 🖌

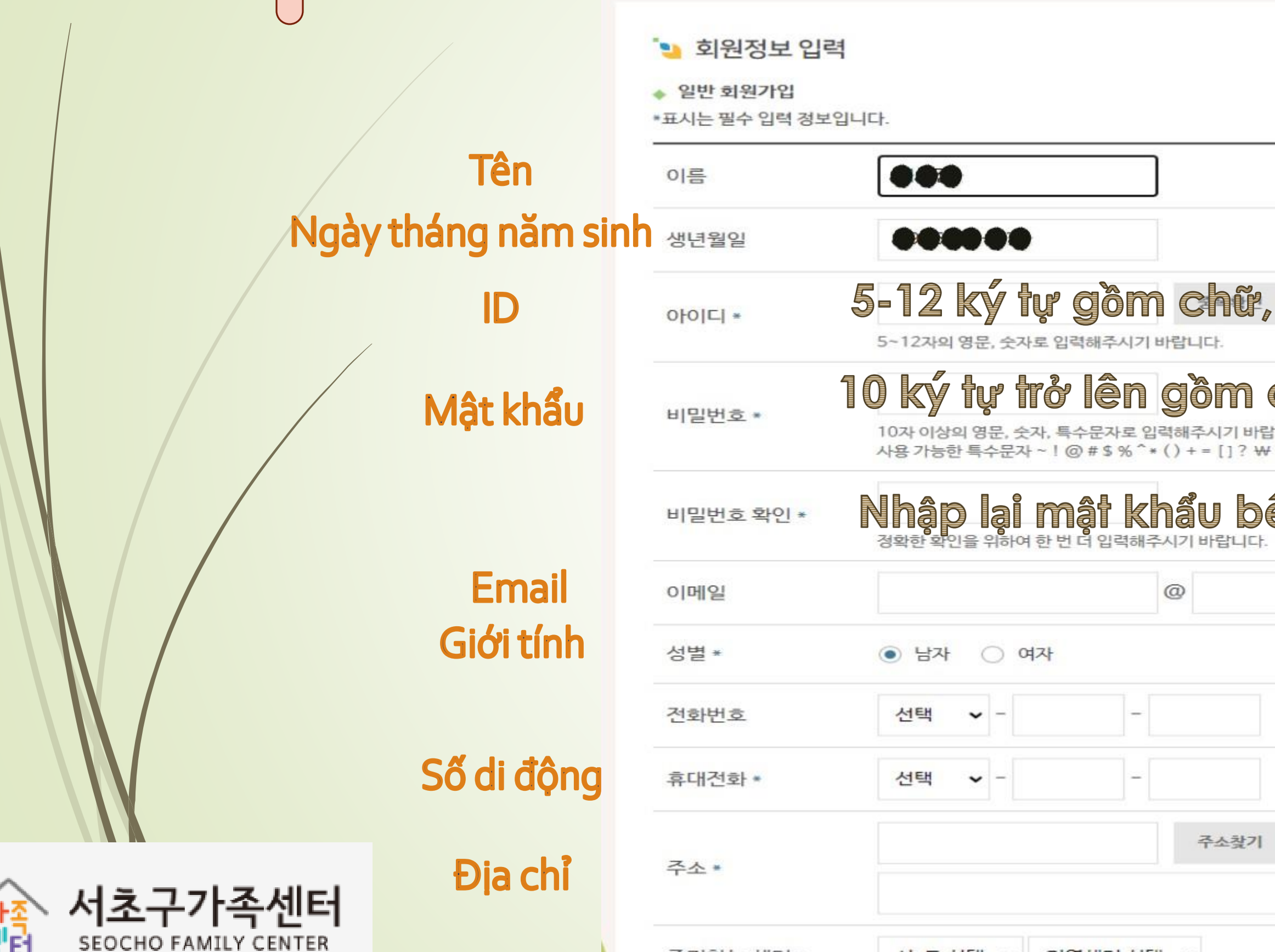

즐겨찾는 센터 \*

| A                        |  |
|--------------------------|--|
| HỘI VIÊN                 |  |
| Nhập thông   tín cá nhân |  |
|                          |  |
| 50                       |  |
| chữ, số, ký tự đặc biệt  |  |
| ên trên                  |  |
| 직접입력 🗸 중복확인              |  |
|                          |  |
|                          |  |
|                          |  |
|                          |  |
|                          |  |

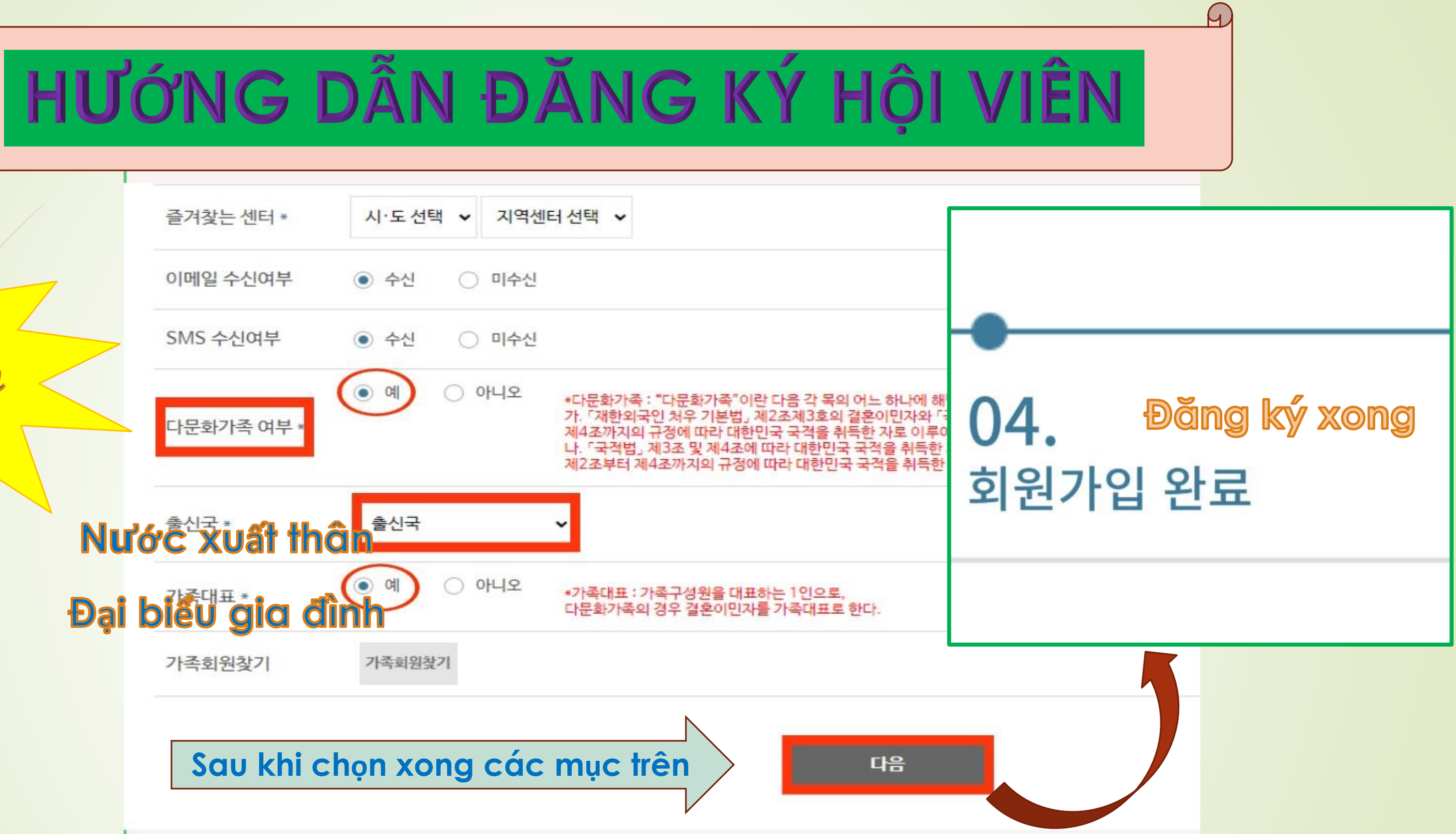

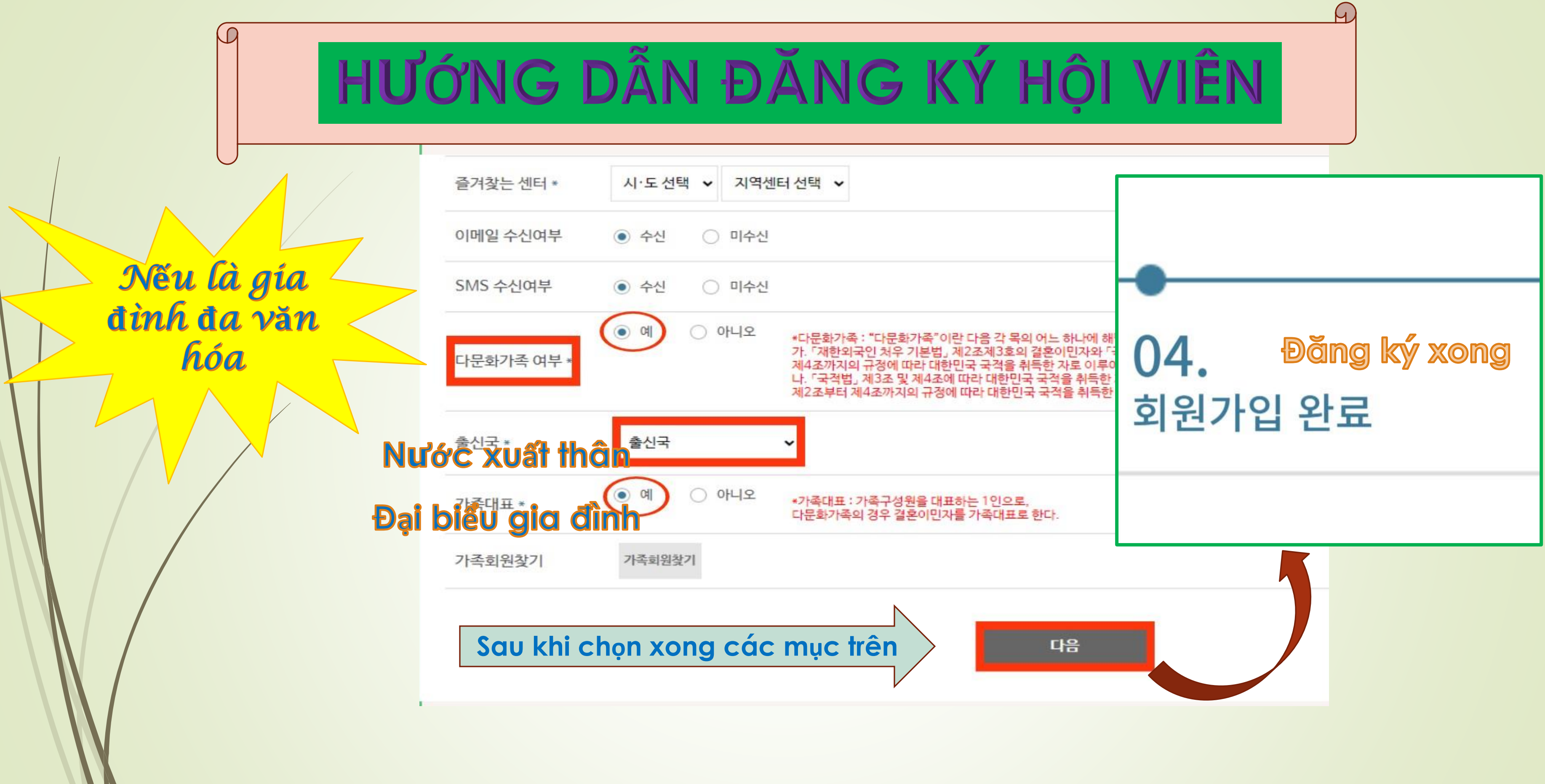

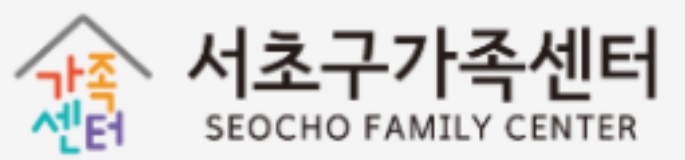

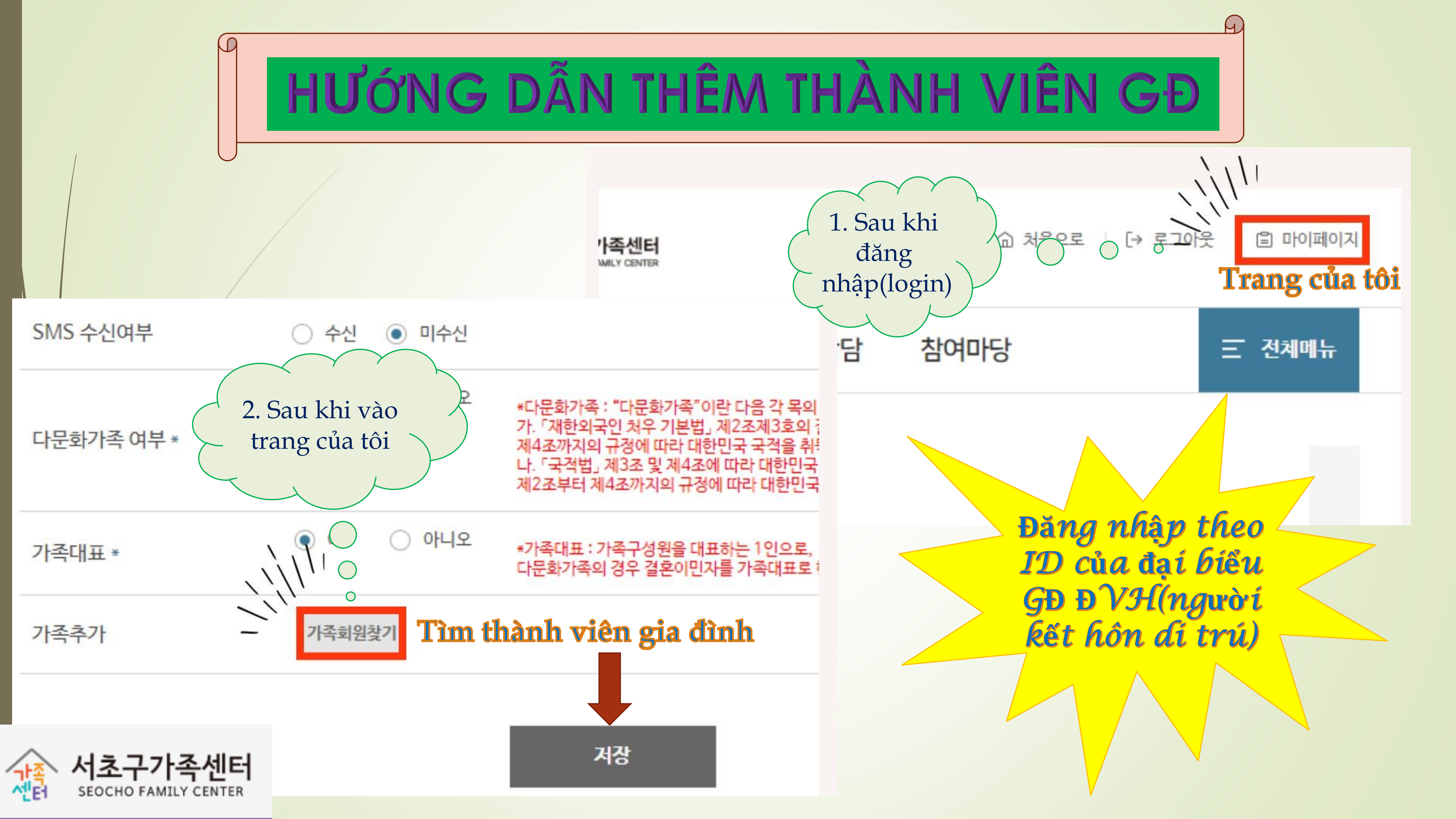

# HƯỚNG DẪN TÌM THÀNH VIÊN

^!!터

SEOCHO FAMILY CENTER

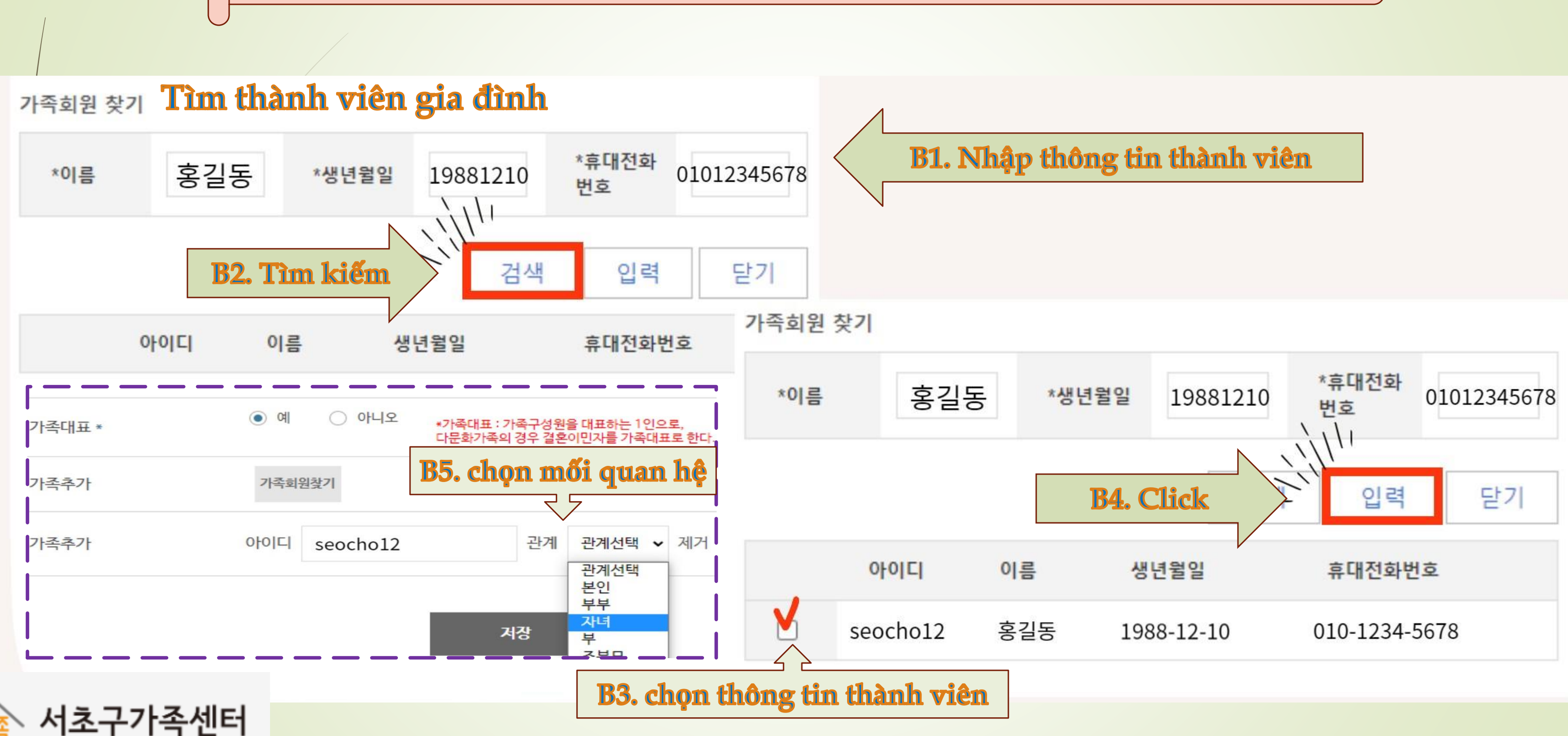

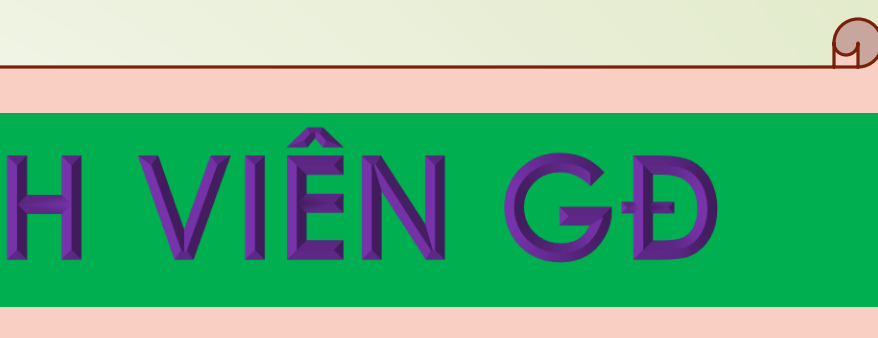

# 서초구 가족센터에서 앵복한 시간 되세요!

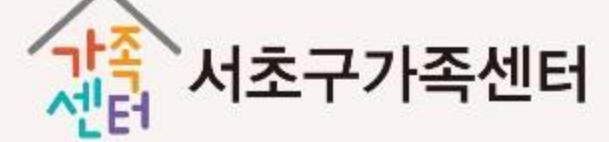

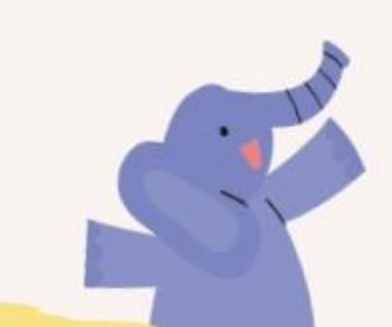